## Lesson 22 Creating Loans 201

Prerequisite Lesson 1

> Loan Master Loan Servicing Software (www.loansoftware.com)

## **IRS Installment Sale**

Prerequisite Lesson 1 Lesson 21

Related Lesson 27

Lesson 21 covers creating a new loan with ths simplest features and fewest possible options. This lesson will cover a slightly more complex loan situation with more features and data to enter. This is a loan to finance the sale pr a piece of real estate we foreclosed on from a previous borrower and we now own it.

Mr. Branson is purchasing the property by giving us a down payment and a mortgage for the balance of the purchase price.

From the Main Menu, select Loan, New Loan - Installment Sale

This dialog has three tabs. They are similar to the New Loan - Simple dialog but considerably more detailed.

Note that some fields are White and others are yellow. The white fields are required fields. You cannot save a loan with an empt white field. The yellow fields are optional.

| 🧲 Add New Loan - Installr                                                                                                    | nent Sale ( NL-004 ) | <u>-                                    </u> |
|----------------------------------------------------------------------------------------------------|----------------------|----------------------------------------------|
| Loan ID                                                                                                    | Amounts              | Terms                                        |
| Portfolio A<br>CustomerNo<br>Loan No<br>Loan Name<br>Comment1<br>Comment2<br>Collatera1<br>Alpha1<br>Alpha2<br>Mail Code A<br>Send Form 1098? N |                      |                                              |
|                                                                                                    |                      | Save Cancel                                  |
|                                                                                                    |                      |                                              |

create\_11493\_1.png

Begin the new loan setup on the Loan ID tab.

| Add New Loan - Inst                                                                                                    | allment Sale (                                             | NL-004)                           |             |
|----------------------------------------------------------------------------------------------------|------------------------------------------------------------|-----------------------------------|-------------|
| Loan ID                                                                                                    |                                                            | Amounts                           | Terms       |
| Portfolio<br>CustomerNo<br>Loan No<br>Loan Name<br>Comment1<br>Comment2<br>Collateral<br>Alpha1<br>Alpha2<br>Mail Code<br>Send Form 1098? | DEFERRED<br>20680<br>11493<br>Vauahter Inve<br>Purchased F | 3AIN<br>estments #1<br>oreclosure |             |
|                                                                                                    |                                                            |                                   | Save Cancel |
|                                                                                                    |                                                            |                                   |             |

create\_11493\_2.png

Enter:

| Portfolio   | DEFERREDGAIN            |
|-------------|-------------------------|
| Customer No | 20680                   |
| Loan Name   | Vaughter Investments #1 |
| Comment 1   | Purchased Foreclosure   |

Note that the customer, No 20680, is David Branson. His company name is Vaughter Investments

You may if you like experiment by entering other optional comments in the yellow fields.

When finished with the Loan ID tab, click on the Amounts tab. This tab is a new setup experience. Notice that it has three colors. Fields are white, grey, and yellow. You know by now what white and yellow mean. Grey means that the data is calculated by the system and displayed only. You cannot enter it or change it.

| <mark>၆</mark> Add New Loan - Installment | CAdd New Loan - Installment Sale ( NL-004 ) |                   |             |  |  |  |  |  |  |  |  |
|-------------------------------------------|---------------------------------------------|-------------------|-------------|--|--|--|--|--|--|--|--|
| Loan ID                                   |                                             | Amounts           | Terms       |  |  |  |  |  |  |  |  |
|                                           |                                             |                   |             |  |  |  |  |  |  |  |  |
| Sales Price                               | 200000.00                                   | Int Rate Original | 8.5000      |  |  |  |  |  |  |  |  |
| Down Payment                              | 25000.00                                    | Disclosed APR     | 0.5800      |  |  |  |  |  |  |  |  |
| Original Face Amount                      | 175000.00                                   | Interest Basis    | 365 💌       |  |  |  |  |  |  |  |  |
| Cost Basis                                | 170000.00                                   | LC Rate           | 0.0500      |  |  |  |  |  |  |  |  |
| Percent Deferred Gain                     | 15.0000                                     | LC at Day         |             |  |  |  |  |  |  |  |  |
| Total Gain                                | 30000.00                                    |                   |             |  |  |  |  |  |  |  |  |
| Deferred Gain                             | 26250.00                                    |                   |             |  |  |  |  |  |  |  |  |
|                                           |                                             |                   |             |  |  |  |  |  |  |  |  |
|                                           |                                             |                   |             |  |  |  |  |  |  |  |  |
|                                           |                                             |                   |             |  |  |  |  |  |  |  |  |
|                                           |                                             |                   |             |  |  |  |  |  |  |  |  |
|                                           |                                             |                   |             |  |  |  |  |  |  |  |  |
| °                                         |                                             |                   |             |  |  |  |  |  |  |  |  |
|                                           |                                             |                   | Save Cancel |  |  |  |  |  |  |  |  |
|                                           |                                             |                   |             |  |  |  |  |  |  |  |  |
|                                           |                                             |                   |             |  |  |  |  |  |  |  |  |
|                                           |                                             |                   |             |  |  |  |  |  |  |  |  |

create\_11493\_3.png

Begin by entering the sale price - 200,000.00. Never, by the way enter the "\$" or the "," commas. The system will enter them for you. It is OK to enter the decimal point.

When you press the enter key after entering the sale price, the | (insertion point) moves to the down payment field. Enter the down payment amount - 25,000.00.

When you press the enter key after entering the down payment, the grey field Original Face Amount displays the amount \$175,000.00 and the insertion point jumps over it to the next field - Cost Basis.

After the foreclosure, your basis in this property was 170,000. Enter that in the Cost Basis field and press enter. The remaining fields in the left hand column will display the calculated results:

| Percent Total Gain | 15%       |
|--------------------|-----------|
| Total Gain         | 30,000.00 |
| Deferred Gain      | 26,250.00 |

Since this is a tutorial on loan setups and not IRS tax code, we will not detail how the numbers are calculated in this lesson.

In the right hand column, enter the remaining data like the display above.

Click on the Terms tab.

| Loan ID     Amounts     rems       Regular Payment Amount     13.460.00     Date Note     09/01/2005       Balloon Payment Amount     13.460.00     First Payment Due     11       Payment Frequency     12     Maturity Date     10/01/2005       Number Payments     360     No Int Before     11       No Payments Int Only     Date Ins Expires     11       Maximum Late Charge     0.00     3     3                                                                                                    |                        | IE ( NE-004 ) |                | 1            |             |
|----------------------------------------------------------------------------------------------------|------------------------|---------------|----------------|--------------|-------------|
| Regular Payment Amount     13.460.00     Date Note     09/01/2005       Balloon Payment Amount     13.460.00     First Payment Due     11       Payment Frequency     12     Maturity Date     10/01/2005       Payment Type     1     Date Ins Expires     11       Number Payments     360     Date Ins Expires     11       No Payments Int Only     0.00     Date Charge     0.00       Minium Late Charge     5.00     5.00     Save                                                                                                    | Loan ID                | Ar            | nounts         |              | Terms       |
| Regular Payment Amount     13.460.00     Date Note     09/01/2005       Balloon Payment Amount     13.460.00     First Payment Due     / /       Payment Frequency     12     Maturity Date     10/01/2005       Payment Type     1     No Int Before     / /       Number Payments     360     Date Ins Expires     / /       No Payments Int Only     Payment Allocation Option     3       Maximum Late Charge     0.00                                                                                                    |                        |               |                |              |             |
| Balloon Payment Amount       13.460.00       First Payment Due       / /         Payment Frequency       12       Maturity Date       10/01/2005         Payment Type       1       No Int Before       / /         Number Payments       360       Date Ins Expires       / /         No Payments Int Only       Payment Allocation Option       3       3         Maximum Late Charge       5.00       5.00       5                                                                                                    | Regular Payment Amount | 13.460.00     |                | Date Note    | 09/01/2005  |
| Payment Frequency       12       Maturity Date       10/01/2005         Payment Type       1       No Int Before       1 // 1         Number Payments       360       Date Ins Expires       1 // 1         No Payments Int Only       Payment Allocation Option       3       3         Maximum Late Charge       5.00       5.00       5.00       5.00                                                                                                    | Balloon Payment Amount | 13.460.00     | First Pa       | nyment Due   | 11          |
| Payment Type     1     Image: Constraint of the second second sec | Payment Frequency      | 12 💌          | Ma             | aturity Date | 10/01/2005  |
| Number Payments     360     Date Ins Expires     // /       No Payments Int Only     Payment Allocation Option     3       Maximum Late Charge     0.00       Minium Late Charge     5.00                                                                                                    | Payment Type           | 1 💌           | No             | o Int Before | 11          |
| No Payments Int Only Payment Allocation Option 3<br>Maximum Late Charge 0.00<br>Minium Late Charge 5.00                                                                                                    | Number Payments        | 360           | Date           | Ins Expires  | 11          |
| Maximum Late Charge 0.00<br>Minium Late Charge 5.00                                                                                                    | No Payments Int Only   |               | Payment Alloca | tion Option  | 3 💌         |
| Minium Late Charge 5.00                                                                                                    | Maximum Late Charge    | 0.00          |                |              |             |
| Save Can                                                                                                    | Minium Late Charge     | 5.00          |                |              |             |
| Save Can                                                                                                    |                        |               |                |              |             |
| Save Can                                                                                                    |                        |               |                |              |             |
| Save Can                                                                                                    |                        |               |                |              |             |
| Sava Can                                                                                                    |                        |               |                |              |             |
| Save Cano                                                                                                    |                        |               |                |              |             |
|                                                                                                    |                        |               |                |              | Rave Cancel |
|                                                                                                    |                        |               |                |              | Jave Canter |

create\_11493\_4.png

Enter the data as per the display above. NOTE that we deliberately left the First Payment Due date blank ( part of the lesson )

Click on Save.

You will see the following error message. Note that the missing field background has turned red to help you find it.

| 1 | 😉 Add New Loan - Installment Sal                                                                                                    | e ( NL-004 )                                                          |                                                                                                    | <u>_0 ×</u>                                   | 1                                                                                                    |
|---|----------------------------------------------------------------------------------------------------|-----------------------------------------------------------------------|----------------------------------------------------------------------------------------------------|-----------------------------------------------|----------------------------------------------------------------------------------------------------|
|   | Loan ID                                                                                                    | Amounts                                                               |                                                                                                    | Terms                                         |                                                                                                    |
|   | Regular Payment Amount<br>Balloon Payment Amount<br>Payment Frequency<br>Payment Type<br>Number Payments<br>No Payments Int Only<br>Maximum Late Charge<br>Minium Late Charge | 13.460.00<br>13.460.00<br>12 ▼<br>1 ▼<br>380<br>0.00<br>5.00<br>Payme | Date Note<br>First Payment Due<br>Maturity Date<br>No int Before<br>Date ins Expires<br>ant Allocation Option | 09/01/2005<br>1 /<br>10/01/2005<br>1 /<br>3 × | crosoft Visual FostPro X<br>Visual fostPro X<br>Visual for a more required fields blank.<br>Check all the table for blank india wath red backgrounds:<br>ALL these fields must contain valid data.<br>Click the Cancel button to abort this loan setup.<br>CK |
|   |                                                                                                    |                                                                       |                                                                                                    | Save Cancel                                   |                                                                                                    |
|   |                                                                                                    |                                                                       |                                                                                                    |                                               |                                                                                                    |

create\_11493\_5.png

Close the error message, enter the first payment date 10/01/YY. The example is 2005, you may be using a later year.

Click on save again.

Return to the Find tab and find the loan 11493

| Customer Name                             | Loan No | Cust No                             | Port 🔺              |
|-------------------------------------------|---------|-------------------------------------|---------------------|
| Vaughter Investments #1                   | 11493   | 20680                               | DEFERREDGAIN        |
| Show Zero Balance Loans I Items Selected. |         | Filter the lis<br>11493<br>• Begins | t by:<br>C includes |

create\_11493\_6.png

Click on the Customer tab and review the data.

| Loan S | iession (LS∹ | 309)             |              |                        |        |          |                        |             |
|--------|--------------|------------------|--------------|------------------------|--------|----------|------------------------|-------------|
| an No  | : 11493      | Cust No: 20      | 680 <u>I</u> | .oan Name              | e: Vau | ghter Im | vestments              | ; #1        |
| ind C  | ust Loan     | Dates Terms      | Status Misc  | Misc 2                 | Hist   | Trans    | Commen                 | t Print     |
|        |              |                  |              |                        |        |          |                        |             |
| Cus    | tomer No     | 20680            |              | Taxnav                 | er ID  | 977-96   | -2755                  |             |
| 13     | ast Name     | Branson          |              | Customer               | Type   |          |                        |             |
| Fi     | rst Name     | David            |              | Credit R:              | ating  | B        |                        |             |
| Mid    | dle Initial  |                  |              | Cr Lim                 | Sec    | -        |                        |             |
| Compa  | any Name     | Vaughter Investm | ent Property | onerty Cr Limit Unsec  |        |          |                        |             |
|        | Address      | 1813 Balboa Plac | e. Suite 204 | Home Phone 605-973-819 |        |          | 3-8190                 |             |
|        | Address      |                  |              | Work Phone 827-248-525 |        |          | 8-5254                 |             |
|        | City         | Dallas           |              | Cell P                 | hone   | 510-80   | 5-0482                 |             |
|        | State        | TX Zip 7522      | 24           | FAX P                  | hone   | 594-51   | 2-7880                 |             |
| Custor | mer Commer   | nt               |              |                        |        |          |                        |             |
|        |              |                  |              |                        |        |          |                        |             |
|        | 1            |                  |              |                        |        |          |                        |             |
|        |              |                  |              |                        |        |          |                        |             |
|        | Print Stml   | Enable Edits     | Post Payment | Post Tra               | ins    | Loan Se  | arch Pay               | /off Screen |
|        |              |                  | -            |                        |        |          | Contraction and Annual |             |

create\_11493\_7.png

Click on the Misc2 tab and check the date here. This is where the system displays data about deferred gains on installment sales.

| oan I                        | No: 11                     | 493        | Cu        | ist No: 20 | 680    | Lo           | an Nam           | e: Vau   | ghter In  | vestment | s #1        |
|------------------------------|----------------------------|------------|-----------|------------|--------|--------------|------------------|----------|-----------|----------|-------------|
| ind                          | Cust                       | Loan       | Dates     | Terms      | Status | Misc 1       | Misc 2           | Hist     | Trans     | Comme    | nt Print    |
|                              |                            | Purchas    | e Discou  | unt        |        |              |                  | S        | ale Price | 20       | 000.00      |
| Un                           | Unearned Purchase Discount |            |           |            |        |              |                  | Down I   | Payment   | 2        | 5000.00     |
| Discount Net Remaining Value |                            |            |           |            |        |              | Origina          | al Face  | Amount    | 179      | 5000.00     |
| Discount Yield to Maturity   |                            |            |           |            |        |              | Co               | st Basis | 170       | 0000.00  |             |
| Discount YTD                 |                            |            |           |            |        |              | Deferred Gain 20 |          |           |          | .250.00     |
| Discount Book Value          |                            |            |           | ue         |        | Percent Gain |                  |          | -         | 15.0000  |             |
|                              |                            | Pri        | ce Paid ( | %)         |        | Totalgain 30 |                  |          | 00.00     |          |             |
|                              |                            | Send F     | orm 109   | 8? N       |        |              | Partial F        | Pmt Ca   | Iculation |          |             |
|                              |                            |            |           |            |        |              |                  | Use      | r Field 1 |          |             |
|                              |                            |            |           |            |        |              |                  | Use      | r Field 2 |          |             |
| <u>1944-00</u>               |                            | rint Strat |           | able Edits | Post P | avment       | PostTr           | ans      | L nan Se  | arch Pa  | voff Screen |
|                              |                            | init othic |           | abic Eults | 1 0311 | ayment       | i ost in         | ans      | Loan de   |          | yon ocreen  |
|                              | 0                          | ollatoral  | Now       | Cuetomor   | Rever  | ce Prot      | Poverce          | Tran     | Linior    | 4        | Ouit        |

create\_11493\_8.png

What does this mean?

You sold the house for 200,000.00. You received a down payment of 25,000 and took a mortgage for the remaining balance of 175,000.00. Your cost basis was 170,000.00 so you had a gain of 30,000.00. Since you are selling this on installments, you realize the loan over the life of the loan. Your gain of 30,000 is 15% of the total sale price.

15% of every principal payment received is gain on the sale of the property. 15% of the down payment is gained at closing 15% times 25,000.00 is 3,750.00. That amount is already realized gain. The total gain was 30,000.00 and 3,750.00 is already realized so the unrealized - deferred - gain is 26,250.

Select the Trans Tab

| TranDate   | TCode | Tran Amt   | Comment                | PostDate               | • |
|------------|-------|------------|------------------------|------------------------|---|
| 09/01/2005 | 11    | 175,000.00 | Initial setup balance. | 09/23/2005 02:20:49 PM |   |
| 09/01/2005 | 1131  | 3,750.00   | Initial gain realized  | 09/23/2005 02:20:49 PM |   |
|            |       |            |                        |                        |   |
|            |       |            |                        |                        |   |
|            |       |            |                        |                        |   |
|            |       |            |                        |                        |   |
|            |       |            |                        |                        |   |
|            |       |            |                        |                        |   |
|            |       |            |                        |                        |   |
|            |       |            |                        |                        |   |
|            |       |            | 1                      |                        | • |
| •          |       |            |                        |                        |   |

create\_11493\_10.png

The system has created two entries for this loan. The first is the tran code 11 entry for the original setup balance. The second is the deferred gain realized on the down payment.

Since this is a real estate loan you need a collateral record. Click on the Collateral tab. You are informed that no collateral record exists for this loan and asked if you want to create one. Normally you would answer Yes but that would make the lesson too long. If you want to continue with the collateral recore, see lesson 27. It is not for this loan but it will teach you how to do it.

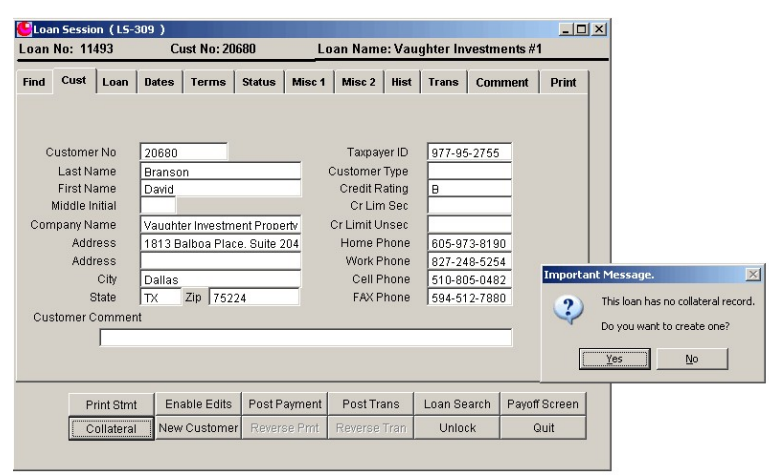

create\_11493\_9.png